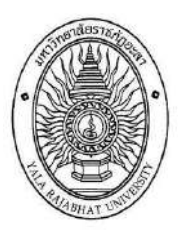

# คู่มือการยกเว้นหน่วยกิต (eduservice.yru.ac.th/except)

สำหรับนักศึกษาจบการศึกษาระดับอนุปริญญา และระดับประกาศนียบัตรวิชาชีพชั้นสูง (ปวส.)

งานมาตรฐานการศึกษา กองบริการการศึกษา มหาวิทยาลัยราชภัฏยะลา

# การยกเว้นหน่วยกิต มหาวิทยาลัยราชภัฏยะลา

การยกเว้นหน่วยกิต หมายถึง การนำหน่วยกิตรายวิชาในหมวดทักษะชีวิต หรือหมวดศึกษาทั่วไป ที่ได้ศึกษามาแล้ว ในหลักสูตรระดับอุดมศึกษา หรือเทียบเท่าที่ทบวงมหาวิทยาลัย หรือหน่วยงานของรัฐที่มีอำนาจตามกฎหมายรับรอง นำรายวิชามาขอยกเว้นหน่วยกิตหมวดวิชาศึกษาทั่วไปของมหาวิทยาลัย จำนวน 30 หน่วยกิต และหมวดวิชาเลือกเสรี จำนวน 6 หน่วยกิต

#### คุณสมบัติผู้มีสิทธิ์ขอยกเว้นหน่วยกิต

1. นักศึกษาต้องสำเร็จการศึกษาระดับปริญญาตรี จากมหาวิทยาลัยราชภัฏยะลา

2. นักเรียน นักศึกษาต้องสำเร็จการศึกษาระดับ (อนุปริญญา/ ปวส./หรือเทียบเท่า/หรือปริญญาตรี ) จากสถาบันอื่น

| รายละเอียดขอยกเว้นหน่วยกิต                           |                                                                |  |  |  |  |
|------------------------------------------------------|----------------------------------------------------------------|--|--|--|--|
| 1).ผู้ที่สำเร็จการศึกษาระดับปริญญาตรี จาก            | 1). ให้ยกเว้นหน่วยกิตหมวดวิชาศึกษาทั่วไปได้ 30 นก. และหมวดวิชา |  |  |  |  |
| มหาวิทยาลัยราชภัฏยะลา                                | เลือกเสรี 6 นก.                                                |  |  |  |  |
| 2). ผู้ที่สำเร็จการศึกษาระดับปริญญาตรี จากสถาบันอื่น | 2). ให้ยกเว้นหน่วยกิตหมวดวิชาศึกษาทั่วไปได้ 30 นก. และหมวดวิชา |  |  |  |  |
| เป็นหลักสูตรที่ผ่านการเห็นชอบของสกอ.หรือ กพ.         | เลือกเสรี 6 นก.                                                |  |  |  |  |
| เท่านั้น                                             |                                                                |  |  |  |  |
| 3). ผู้ที่สำเร็จการศึกษาระดับอนุปริญญา/ปวส./หรือ     | 3). ให้ยกเว้นหน่วยกิตหมวดศึกษาทั่วไป ได้ตามจำนวนหน่วยกิต       |  |  |  |  |
| เทียบเท่า จากสถาบันอื่น                              | วิชาที่เรียนมาแล้วเท่านั้น และหมวดวิชาเลือกเสรี 6 นก.          |  |  |  |  |

 4. ต้องสำเร็จการศึกษาไม่เกิน 10 ปี (นับจากวันที่จบการศึกษาในใบรายงานผลการเรียนไม่เกินเดือนมิถุนายน ของปีการศึกษา) กรณี สำเร็จการศึกษาเกิน 10 ปี <u>ต้องเรียนเพิ่มเติม</u>รายวิชาตามประกาศของมหาวิทยาลัยราชภัฏยะลา 6 นก. ไม่นำหน่วยกิต มานับรวมกับการยกเว้นรายวิชา

5. จำนวนหน่วยกิตที่ได้รับยกเว้น จะไม่ระบุรายวิชาในระเบียนผลการเรียน แต่นำจำนวนหน่วยกิตไปรวมในการพิจารณาสำเร็จ การศึกษาตามหลักสูตร และไม่นำมาคำนวณคะแนนเฉลี่ยสะสม

## หลักฐานที่ใช้ในการยกเว้นหน่วยกิต

1. โครงสร้างหลักสูตร+ปกหลักสูตร ของสถาบันเดิมตามสาขาที่จบมา มีประทับตราสถาบันเดิม

 สำเนาใบรายงานผลการเรียน (Transcript/ ใบ รบ.) ต้องมีตราประทับของสถาบันเดิม มีลายเซ็นผู้บริหาร มีรูปถ่ายแสดงตัวตน เขียนสำเนาถูกต้อง/ ลงลายมือชื่อ นศ.

3. สำเนาใบเปลี่ยนชื่อ-สกุล (ถ้ามี) เขียนสำเนาถูกต้อง/ ลงลายมือชื่อ นศ.

ผู้ที่สำเร็จการศึกษา ตามหลักสูตรระดับประกาศนียบัตรวิชาชีพชั้นสูง (ปวส.) พ.ศ. 2557 (ดูพ.ศ.จากใบรายงานผลการศึกษา) <u>ดาวน์โหลด</u> โครงสร้างหลักสูตรประกาศนียบัตรวิชาชีพชั้นสูง 2557 จากอินเตอร์เน็ต (เลือกประเภทวิชา/สาขาวิชา) ที่ สำเร็จการศึกษาจากสถาบันเดิม

# เงื่อนไขการขอยกเว้นหน่วยกิต

- 1. ผู้ที่ขอยกเว้นหน่วยกิต ต้องสำเร็จการศึกษามาแล้วเท่านั้น
- 2. รายวิชาที่ขอยกเว้นหน่วยกิต จะต้องเป็นรายวิชาที่อยู่ในหมวดศึกษาทั่วไป หรือหมวดวิชาทักษะชีวิตเท่านั้น

## 3. *ห้าม*นำรายวิชาในหมวดทักษะวิชาชีพ มายกเว้นหน่วยกิตโดยเด็ดขาด

 จำนวนหน่วยกิตรวมทุกรายวิชาที่ขอยกเว้นหน่วยกิต ต้องไม่ต่ำกว่า 18 หน่วยกิต/ และไม่เกิน 30 หน่วยกิต (นับเฉพาะ หมวดศึกษาทั่วไป)

- 5. รายวิชาที่ยกเว้นหน่วยกิตแล้ว ห้ามนำไปเทียบโอนผลการเรียนอีกเด็ดขาด
- 6. การยกเว้นหน่วยกิต ให้ดำเนินการตามปฏิทินวิชาการเทียบโอนผลการเรียน และยกเว้นหน่วยกิตเท่านั้น

# การรวบรวมเอกสารยกเว้นหน่วยกิตนำส่งเจ้าหน้าที่ งานมาตรฐานการศึกษา กองบริการการศึกษา

- 1. ใบคำร้องยกเว้นหน่วยกิตที่พิมพ์จากระบบ ให้อาจารยที่ปรึกษาตรวจสอบความถูกต้อง และลงลายมือชื่อ
- 2. สำเนาใบรายงานผลการเรียน (Tarnscript/ ใบ รบ.) เขียนสำเนาถูกต้อง และลงลายมือชื่อ นศ.
- 3. โครงสร้างหลักสูตร + ปกหลักสูตร จากสถาบันเดิม 1 ชุด <u>(เอกสารใช้ร่วมกันได้ เมื่อทุกคนต้องจบจาก สถาบัน/</u> สาขาวิชา/ ปีที่จบ : ต้องเหมือนกันเท่านั้น) และเข้าศึกษาในสาขาวิชา/ร่วมห้องเดียวกันเท่านั้น
- 4. สำเนาใบเปลี่ยนชื่อ สกุล (ถ้ามี) เขียนสำเนาถูกต้อง และลงลายมือชื่อ นศ.

\*\*\* หมายเหตุ : <u>ขีดเส้นใต้ทุกรายวิชาที่ขอยกเว้นหน่วยกิต ในสำเนาใบรายงานผลการศึกษา และโครงสร้างหลักสูตร</u> เขียนตัวเลข เช่น 1,2,3,4 กำกับรายวิชา ให้ลำดับที่ตรงตามรายวิชาใน แบบฟอร์มคำขอยกเว้นหน่วยกิต ที่พิมพ์จากระบบ (ใช้ดินสอเขียนได้ เพื่อความสะดวกในการแก้ไข)

# การชำระค่าธรรมเนียมยกเว้นหน่วยกิต

- 1. การชำระเงินค่าธรรมเนียมให้ดำเนินจ่ายตามกำหนดการปฏิทินวิชาการเทียบโอน และยกเว้นหน่วยกิต
- 2. ค่าธรรมเนียมยกเว้นหน่วยกิต หน่วยกิตละ 50 บาท
  - 2.1 ชำระค่าธรรมเนียม (Mobile Banking) สแกน QR Code จากใบแจ้งชำระเงิน
  - 2.2 หรือชำระค่าธรรมเนียมโดยพิมพ์ใบแจ้งหนี้ชำระเงินที่ธนาคาร
- 3. สลิปการชำระเงินค่าธรรมเนียม ห้ามทำสูญหายเก็บไว้เป็นหลักฐาน

## การยกเว้นหน่วยกิต (ออนไลน์)

# ขั้นตอนยกเว้นหน่วยกิต

- 1. เข้าระบบยกเว้นหน่วยกิต <u>http://eduservice.yru.ac.th/except</u>
- 2. คีย์รหัสนักศึกษา (username) คีย์รหัสผ่าน (password) (password ใช้รหัสเดียวกับระบบลงทะเบียนเรียน)
- 3. คลิกเข้าระบบ (SING IN)
- \*\* ลืมรหัสผ่าน ติดต่องานจัดการศึกษาช่องหมายเลข 1 กองบริการการศึกษา

| Sig        | n in to start your session | คีย์รหั | ส นศ. และรหัสผ่า |
|------------|----------------------------|---------|------------------|
| 1 Usemanie |                            |         |                  |
| Password   |                            |         |                  |
| Remember 1 | de 🚺                       |         | Sing in          |

3. ตรวจสอบ รหัสนักศึกษา ชื่อ – สกุล หลักสูตร สาขาที่เรียน ถูกต้อง หรือไม่

|                                      | รายละเอียดการยกเว้น              |    |          |
|--------------------------------------|----------------------------------|----|----------|
|                                      | จำนวน นท.หมวดวิชาศึกษา<br>ทั่วไป |    | หน่วยกิต |
|                                      | จำนวน นก.หมวดวิชาเสรี            | 6  | หน่วยกิด |
| -                                    | ตรวจสอบข้อมูล                    | .6 | หน่วยกิต |
| บริหารธุรกิจบัณฑิต สาขาวิชาการจัดการ | สถานะ                            | हो |          |

4. คลิกยกเว้นรายวิชา และคลิกบันทึกรายวิชา

| <b>^</b> | ยกเว้นรายวิชา<br>← คลิกย       | กเว้นรายวิชา/และคลิกบันทึกรายวิชา |
|----------|--------------------------------|-----------------------------------|
|          | บันทึกรายวิชา                  |                                   |
|          | พิมพ์รายงาน<br>พิมพ์ในซำระเงิน |                                   |
| :=       | สำหรับผู้สำเร็จปริญญาตรี       |                                   |
| ∋        | ออกจากระบบ                     |                                   |

5. ตรวจสอบหลักสูตร สาขาวิชา ชื่อสถาบันเดิม ถูกต้องหรือไม่ (ถ้าไม่ถูกต้องแจ้งเจ้าหน้าที่)

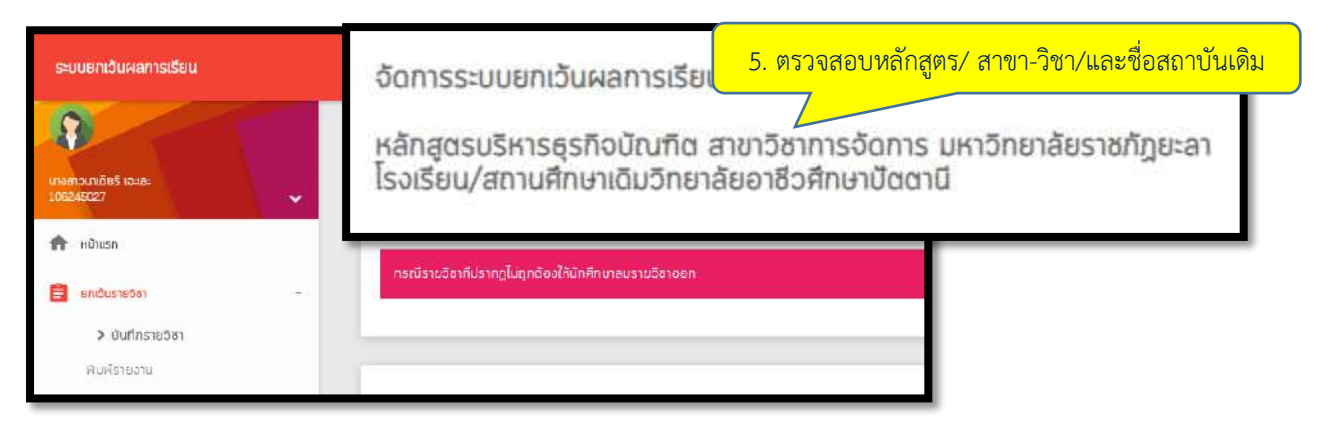

## บันทึกข้อมูลรายวิชายกเว้นหน่วยกิต

เลือกรายวิชาในหมวดศึกษาทั่วไป หรือ หมวดทักษะชีวิตเท่านั้น ให้ดูรายวิชาในโครงสร้างหลักสูตรจากสถาบันเดิม 1. คลิกแสดงรายวิชา (ระบบจะแสดงรายวิชาที่มีประวัติการยกเว้นหน่วยกิตมาแล้ว)

- 1. กักกันแทง 10 ริชา (รอบบิจะแก่งราย ริชากัมบระ รักการปการนักนะอากมาแก่ง
   2. ตรวจสอบรหัสวิชา ชื่อวิชา หน่วยกิต ให้ตรงกับใบรายงานผลการเรียน (รบ.)
- 2. ตรางสอบรทสาขา ขอาขา หน่ายกด เหตุรงกบเบรายงานผลก
- 3. เลือกเพิ่มรายวิชาที่<u>มีส</u>ถานะอักษร <u>P</u>
- 4. คลิกเพิ่มรายวิชา 🖹 ที่เคยศึกษามาแล้ว (ตามใบ รบ.) ทำทุกรายวิชาที่ต้องการยกเว้น
- 5. คลิกตกลง ยืนยันการเพิ่มรายวิชา
- 6. คลิกตกลงบันทึกข้อมูลสำเร็จ และคลิกบันทึกข้อมูล

| กรณี                             | รายวิชาที่ปรากฎไม่                         | ถูกต้องให้นักศึกษาลนรายวิชาออก                                   |                                                                            |                               |
|----------------------------------|--------------------------------------------|------------------------------------------------------------------|----------------------------------------------------------------------------|-------------------------------|
| ivi                              | uJareniji 🔍                                | แลนจรายวิชา คลิกแสดงรายวิ                                        | ิชา                                                                        |                               |
| คันหารายวั<br>แสดงร<br>รายวิชาที | วัชา<br>รายอิชา<br>(สามารถยกเว้นผลการเรียบ | ได้ ให้เลือกเฉพาะราชวิชาที่นักศึกษาเลขเรียบมา                    |                                                                            |                               |
| #                                | รศัสวิชา<br>300-1305                       | <b>ชื่อวิชา</b><br>วิทยาศาสตร์เพื่องานธุรกิจและบริการ            | เลือกรายวิชามี<br>สถานะอักษร <u>P</u>                                      | aτιμ:<br>P 2                  |
| 2<br>3                           | 3000-1101<br>3000 <u>-1101</u>             | ภาษาไทยเพื่อการลือสารในงานอาชีพ<br>ภาษาไทยเพื่อลื่อสารในงานอาชีพ | 3                                                                          | <mark>คลิกเลือกเพิ่ม</mark>   |
|                                  | คลิกตกลง<br>บันทึกข้อมูล<br>สำเร็จ         | ั <b>uccessl</b> บันทึกข้อมูลสำเร็จ<br><sub>ตกลง</sub>           | eduservice.yru.ac.th บอกว่า<br>ยืนขันการเพิ่มวิชา 300 <mark>คลิกตกล</mark> | เงเพิ่มรายวิชา<br>ตกลง ยกเลิก |

# การเพิ่มรายวิชายกเว้นหน่วยกิต (ที่ไม่ประวัติรายวิชาการยกเว้นในระบบ)

เพิ่มข้อมูลตามที่ระบบกำหนด (ระบุรหัสวิชา ชื่อวิชา ระบุหน่วยกิต) ดูรายละเอียดจากใบรายงานผลการเรียน

- 1. คลิกเพิ่มวิชายกเว้นหน่วยกิต
- 2. เพิ่มข้อมูลรายวิชาที่ต้องการยกเว้นหน่วยกิต และตรวจสอบความถูกต้อง (ให้ตรงกับใบรายงานผลการเรียน)
- 3. คลิกยืนยันข้อมูลในช่องสี่เหลี่ยม
- 4. คลิก SUBMIT
- 5. บันทึกข้อมูล
- 6. คลิกตกลงบันทึกข้อมูลสำเร็จ

| กรณีรายวิชาที่ปรากฎไม่ถูกต้องให้นักศึกษาลมรายวิชาออก                                                                     |                          |
|----------------------------------------------------------------------------------------------------|--------------------------|
| () เพิ่มวิชายกเว้น                                                                                                    |                          |
| เพิ่มรายวิชาที่ต้องการยกเว้น<br>ระบุรศิสวิชา<br>3000-1101                                                                | ]                        |
| อือวอา<br>ภาษาไทยเพื่อสือลาธในงานอาชีพ 🧹 คีย์ชื่อรายวิชา                                                                 | 2. การเพิ่มข้อมูลรายวิชา |
| รมุธยา<br>3คีย์หน่วยกิต<br>                                                                                              |                          |
| นยันข้อมูล                                                                                                    | _                        |
| 9 3000-1010 Arum kösöl Reinishisiu 1<br>shususradanhendu 9<br>9 200 1010 Arum kösöl Reinishisiu 1<br>shususradanhendu 21 |                          |
| 🔤 👦 🔚 บันทึกข้อมูล 🧹 4. คลิกบันทึกข้อมูล                                                                                 |                          |
| Successi มันทึกข้อมูลสำเร็จ<br>อกลง < 5.คลิกตกลง                                                                         |                          |

## กรณีบันทึกข้อมูลยกเว้นหน่วยไม่สำเร็จ

**กรณี เมื่อ**คลิก <u>SUBMIT</u> แล้วปรากฏข้อความ <u>ไม่สามารถทำรายการได้ เนื่องจากรายวิชาดังกล่าวมีข้อมูลในระบบ</u> <u>แล้ว</u> (ดังตารางข้างล่าง) แสดงว่ารายวิชาที่ นศ. ต้องการเพิ่มข้อมูลมีประวัติการยกเว้นหน่วยกิตเดิมอยู่แล้ว

- 1. ให้นศ. ย้อนกลับไปคลิกที่<u>เมนูแสดงรายวิชา</u>
- 2. เลือกรายวิชาที่ต้องการยกเว้นฯ จากระบบ และตรงกับในใบรายงานผลการเรียน

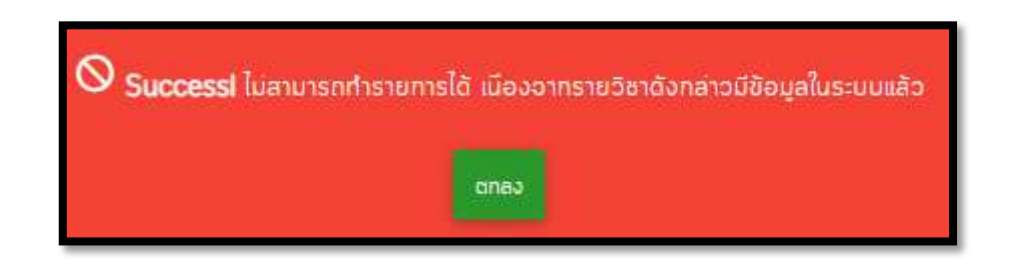

# การแก้ไขรายวิชาที่กรอกข้อมูลผิด (กรณีบันทึกข้อมูลแล้ว)

นักศึกษาบันทึกข้อมูลผิด เช่น ชื่อรายวิชาผิด ระบุหน่วยกิตผิด รหัสวิชาผิด หรือต้องการเพิ่ม หรือลบรายวิชาที่ ยกเว้นหน่วยกิต แต่ได้บันทึกข้อมูลไปแล้ว ให้ดำเนินการดังนี้

- 1. คลิกขอปลดล็อคในระบบ (ขอปลดล็อคแก้ไขได้ไม่เกิน 2 ครั้ง) รอเจ้าหน้าที่ทำการปลดล็อค
- 2. แก้ไขข้อมูลที่ผิด หรือลบรายวิชาที่ผิด หรือเพิ่มรายวิชาใหม่

| ระบบอกเดินผลการเรียน                                      |                      |                     |                           |                    |                   |                                                                                                    |
|-----------------------------------------------------------|----------------------|---------------------|---------------------------|--------------------|-------------------|----------------------------------------------------------------------------------------------------|
| •                                                         | มันทึกชื่อมูลเมื่อว่ | uf 07.09.2019       |                           |                    |                   |                                                                                                    |
| มามศาวน้ำเพชร รามมกัว<br>186256057 🗸                      | P sñ85               | ก ชื่อวิชา          |                           | หน่วยคือ           | entue.            |                                                                                                    |
| A Home                                                    | 1 3000               | nundanqug           | ງຮຳດັ່ນວາມລາອີສ           | 3                  | 0400              | SESSERIE .                                                                                                    |
| 🖨 ແຫລ້ແຫລດັສງ                                             | 2 3000               | 0-1601 83oriulaanul | Inu                       | э                  | NUM SOUTH         | 1000035                                                                                                    |
| () identician                                             | 3 3000               | 91607 ersauneriä    | รการเรียนรู้              | 1                  | eight lectromy    |                                                                                                    |
| > พิเพิราณาน                                              | 4 3000               | >1609 พรกมนไป       | វាយថ្នានីអ                | 1                  | erg20             | Chicago and Chicago and Chicag |
| พิมพ์ใจช่วงว่าม                                           | 5 3000               | 91201 menőingui     | RomsBoersmoasRousะฮอกม    | ia i               | eg28              | and a second                                                                                                    |
| i dustučniša išanast +                                    | 6 3000               | FeRienberg (10114   | Reensilvorventik          | a .                | suddare           | 1000000                                                                                                    |
|                                                           | 7 3000               | k1610 şrunu85ea     | Recoscitoru               | 21                 | augite sociations | 000000                                                                                                    |
| - sonainsiuu                                              | 8 3000               | ) 1313 ăremaeta     | เสะเทคโนโลซีเพียชีวิต     | з                  | ey/0              | 000003                                                                                                    |
|                                                           | 9 3000               | 1400 เคอรูสิสพับฐ   | 9u                        | з                  | NUR SUR           | 100000                                                                                                    |
|                                                           | 9                    | 5                   |                           | 21                 | <b>F</b> .        |                                                                                                    |
| © 2019 nowSmansfilm<br>Verpior: 10 By: senteers@gmail.com | a Roberto            | 🔂 ขอปล              | ดลือด                     | ปิสติสอค           |                   |                                                                                                    |
|                                                           | •                    | Succes              | sl บันทึกข้อมูลสำ<br>ตกลง | <b>เร็อ</b><br>กลง |                   |                                                                                                    |

# พิมพ์ใบคำร้องยกเว้นหน่วยกิต (ส่งเจ้าหน้าที่งานเทียบโอน)

เมื่อดำเนินการยกเว้นหน่วยกิตครบถ้วนทุกวิชาแล้ว ให้พิมพ์ใบคำร้องยกเว้นหน่วยกิต (ทั้งรายวิชาที่มีผลรอ ดำเนินการตรวจสอบ หรือแสดงรายวิชาที่ผ่านการพิจารณาแล้ว)

- 1. เข้าระบบยกเว้นหน่วยกิต
- 2. ระบบแสดงสถานะรอผลพิจารณาอนุมัติจำนวนหน่วยกิต

| รายละเอียดการยกเว้น          |                                     |                                  |
|------------------------------|-------------------------------------|----------------------------------|
| จำนวน นก.หมวดวิชาศึกษาทั่วไป | - รอจำนวนหน่วยกิตที่จะอนุ           | มัติ                             |
| จำนวน นก.หมวดวิชาเสรี        | 6                                   |                                  |
| รวมจำนวนหน่วยกิดที่ยกเว้น    | 6                                   |                                  |
| สภานะ                        | รอดำเนินการตรวจสอบ สถานะ : รอ<br>จา | ดำเนินการตรวจสอบ<br>กเจ้าหน้าที่ |

3. คลิกพิมพ์ยกเว้นหน่วยกิต และคลิกพิมพ์รายงาน

| ~     | หมังแรก                                         |                   |
|-------|-------------------------------------------------|-------------------|
|       | ยกเว้นรายอิชา                                   | - คลิกพิมพ์ยกเว้น |
|       | บันทึกรายวิชา<br>สิมพ์รายงาน<br>สิมพ์ในชำระเงิน | คลิกพิมพ์รายงาน   |
| 0.000 | สำหรับผู้สำเร็จปรีญกุ                           | มาตรี             |
| ⇒1    | ออกจากระบบ                                      |                   |

#### 4. พิมพ์รายงานใบคำร้องยกเว้นหน่วยกิต

| นายกรด้ายงกระกายเสรีอ<br>138256067 |           |               | 4.5         |                                 |                        |       |               |
|------------------------------------|-----------|---------------|-------------|---------------------------------|------------------------|-------|---------------|
| A liama                            | 1         | 3000-1208     | 00001<br>   | าษระที่รในงานอาชีพ              | візело                 | amue  | cadedumenco   |
| H House                            | 2         | 30001501      | sterius     | ดปกม                            | -3                     |       | and-Demonsor  |
| initizeraziui                      | з         | 30001607      | encouver    | เลือกกระชุมรู                   | 1                      |       | sed-Garsees   |
| Jufnsteitet                        | 4         | 30001603      | พอกิณาเ     | ลีองนอาซิพ                      | 1                      | 9400  | sedidurisoso  |
| ອ ແມ່ນຊີ້ແຮ່ງແລະຄືນ                | 5         | 3000 1201     | របានស៊ើត។   | วหติดการสืดสารทางชุรกิดเสะติลงม | 3                      | 6(80  | sedellumento  |
| transferiors                       | <br>6     | 3000-1101     | การาโกษณ    | จือข้อสารในงามลาชีพ             | 3                      | natit | todification  |
|                                    | 2         | 3000-1610     | Rumini      | 5ciliamettoria                  | 3                      | 004   | códeDerranco  |
| eenonneuu                          | 8         | 3000.1313     | วิทยาศาส    | ອຣີເລະເກທໂນໃນອີເຕີດອີວິດ        | 3                      |       | andreum       |
|                                    | 9         | 3000-1405     | យកត់កូចីនាំ | lugiu                           | 3                      | nter  | sedellumation |
|                                    | éuso<br>g | กรริการีเหรีย | Ħ           | dupurkënësiseure<br>0           | thusyncoutstands<br>21 | F     |               |
|                                    | _         |               |             |                                 |                        |       |               |

## คำร้องยกเว้นหน่วยกิต

- 1. ส่งให้อาจารย์ที่ปรึกษาตรวจสอบความถูกต้อง และลงลายมือชื่อ
- 2. นำใบคำร้องยกเว้นหน่วยกิตที่อาจารย์ลงลายมือชื่อแล้ว ส่งเจ้าหน้าที่กองบริการการศึกษา
- 3. แนบหลักฐานใบรายงานผลการศึกษา และโครงสร้างหลักสูตรจากสถาบันเดิม

| เรื่อง ขอยกเว้นา                                         | ดน่วยกิด                                              |                                               |                 |                         |       |
|----------------------------------------------------------|-------------------------------------------------------|-----------------------------------------------|-----------------|-------------------------|-------|
| เรียน อธิการบดี                                          | มหาวิทยาลัยราชภักย                                    | ะลา                                           |                 |                         |       |
| สิ่งที่ส่งมาด้วย                                         | 1. สำเนาใบรายง                                        | กามผลการศึกษา (Transcript)                    |                 |                         |       |
|                                                          | 2. โครงสร้างหล่                                       | ์กสูตร (สถานศึกษาเดิม)                        |                 |                         |       |
|                                                          | 3. อื่นๆ (ระบุ)                                       |                                               |                 |                         |       |
| บัาท                                                     | เจ้า นายชัมรี เจะแต                                   | าหัส106259004                                 |                 | กลุ่มพื้นฐาน 1622       | 14    |
| สาขาวิชา วัทยา                                           | ศาสตรบัญพิต สาขาวี                                    | ขาวิทยาการคอมพิวเตอร์ เบอร์โทรศัทท์ติดต่อ 065 | 065284          | 4                       |       |
| อาจารย์ที่ปรีกษ                                          | ก อาจารย์สุลัฒาน ม                                    | กอโล๊ะ ประเภทนักศึกษา ปริญญ                   | มาครีเทีย       | บโอน ปกติ               |       |
| fier                                                     | างการจะสะวัตระการการก                                 | viagonsiženi drazvel 7 Ben 21 ve              | ina an          | ร้างแล้วก็สินสิ้นเกเว็บ | Socie |
| มคา<br>ไปประกาศ                                          | ามการะสงคระบบขากกร<br>โดยวะสังหระบบขากกร              |                                               | u jenni ji      | I WEN WANDONE IN        | waron |
| .ທາງ ສະເບັນຜູ້ສານ                                        | เงการศกษา/เคยศักษา<br>เราะงารีสามประเร็จ รับส่ว       | รากความหาสา วทยาลอุมพนตรหมาน<br>1.ชั          |                 |                         |       |
| UND'S                                                    | 000000000000000000000000000000000000000               | 104                                           |                 |                         |       |
| สาร                                                      | ณ์ รหัสวิชา                                           | รายวิชาที่เคยเรียนมาแล้ว                      | un.             | କଟ                      |       |
| 1                                                        | 3000-1406 J                                           | แคลคูลัสที่นฐาน J                             | 3,              | รอฟิจารณา               |       |
| 2                                                        | 3000-1502 /                                           | เศรษฐกิจพอเพียง y                             | 3 /             | รอพิจารณา               |       |
| 3                                                        | 3000-1601/                                            | การพัฒนาทักษะชีวิตเพื่อสุขภาพและสังคม         | 3/              | รอพิจารณา               |       |
| 4                                                        | 3000-1314 /                                           | วิทยาศาสตร์เพื่อคุณภาพชีวิต /                 | 37              | รอพิจารณา               |       |
| 5                                                        | 3000-1201 )                                           | ภาษาอังกฤษเพื่อการสื่อสารทางธุรกิจและสังคม j  | 3 /             | รอพิจารณา               |       |
| 6                                                        | 3000-1208 /                                           | ภาษาอังกฤษธุรกิจในงานอาชีพ ၂                  | 3 /             | รอฟิจารณา               |       |
|                                                          | 3000-1101 J                                           | ภาษาไทยเพียสือสารในงานอารีพ /                 | 3/              | รอพิจารณา               |       |
| 7                                                        |                                                       |                                               |                 |                         |       |
| 7                                                        | 22                                                    |                                               |                 |                         |       |
| 7<br>กันตอนตำเนินกา<br>โรง                               | s<br>martinete                                        |                                               | 24              |                         |       |
| 7<br>ขั้นตอนตำเนินกา<br>1) ครวจสอบขัย                    | ร<br>หมูลเบื้องคับแล้ว                                |                                               |                 |                         |       |
| 7<br>ขึ้นทอนตำเนินกา<br>1) ตรวจสอบข้อ                    | ร<br>หมูลเปื้องคับแล้ว                                | อาจารย์ที่ปรึกษาต                             | กรวจส           | อบความถูกตั้ด           | เง    |
| ขึ้นทอนตำเนินกา<br>1) ครวจสอบชัย<br>องชื่อ (อ.ชื่อชื่อ   | ร<br>พูลเบื้องทับแล้ว                                 | อาจารย์ที่ปรึกษาผ                             | ารวจสเ          | อบความถูกต้อ            | 19    |
| 7<br>ขั้นทอนตำเนินกา<br>1) ครวจสอบขัด<br>องชื่อ (อ.ทีปวี | ร<br>หมูลเป้องคับแล้ว<br>ทยา) X                       | อาจารย์ที่ปรึกษาต<br>และลง                    | ารวจส<br>เลายมี | อบความถูกต้อ<br>อชื่อ   | 19    |
| 7<br>ใบทอนตำเนินกา<br>1) หรวจสอบขัง<br>คงชื่อ (อ.พื้บรีง | ร<br>ณูลเบื้องทันแล้ว<br>กษา).<br>ช <i>ิษฎก</i> ณะ เป | อาจารย์ที่ปรึกษาต<br>และลง                    | ารวจส<br>เลายมี | อบความถูกต้อ<br>อชื่อ   | 19    |

### การเตรียมเอกสาร และหลักฐานยกเว้นหน่วยกิต

- 1. ให้<u>ขีดเส้นใต้รายวิชา</u>ที่ขอยกเว้นหน่วยกิต ในสำเนาใบรายงานผลการเรียน
- 2. ให้ระบุตัวเลขกำกับในสำเนาใบรายงานผลการเรียน (ตัวเลขที่ระบุให้ตรงกับรายวิชาในใบคำร้องยกเว้นฯ ที่ปริ้นจากระบบ
- 3. ลำดับที่ของรายวิชาในใบคำร้อง ให้นำตัวเลขไปเขียนในใบรายงานผลการเรียน ให้ตรงกับรายวิชาที่ทำการยกเว้นหน่วยกิต
- 4. โครงสร้างหลักสูตรจากสถาบันเดิม ใช้ร่วมกันได้ เมื่อนักศึกษาจบจากสถาบันเดียวกัน สาขาเดียวกัน ปีเดียวกัน และเข้า

ศึกษาในมหาวิทยาลัยต้องอยู่ห้องเดียวกัน ใช้ดินสอได้ เพื่อสะดวกในการแก้ไข

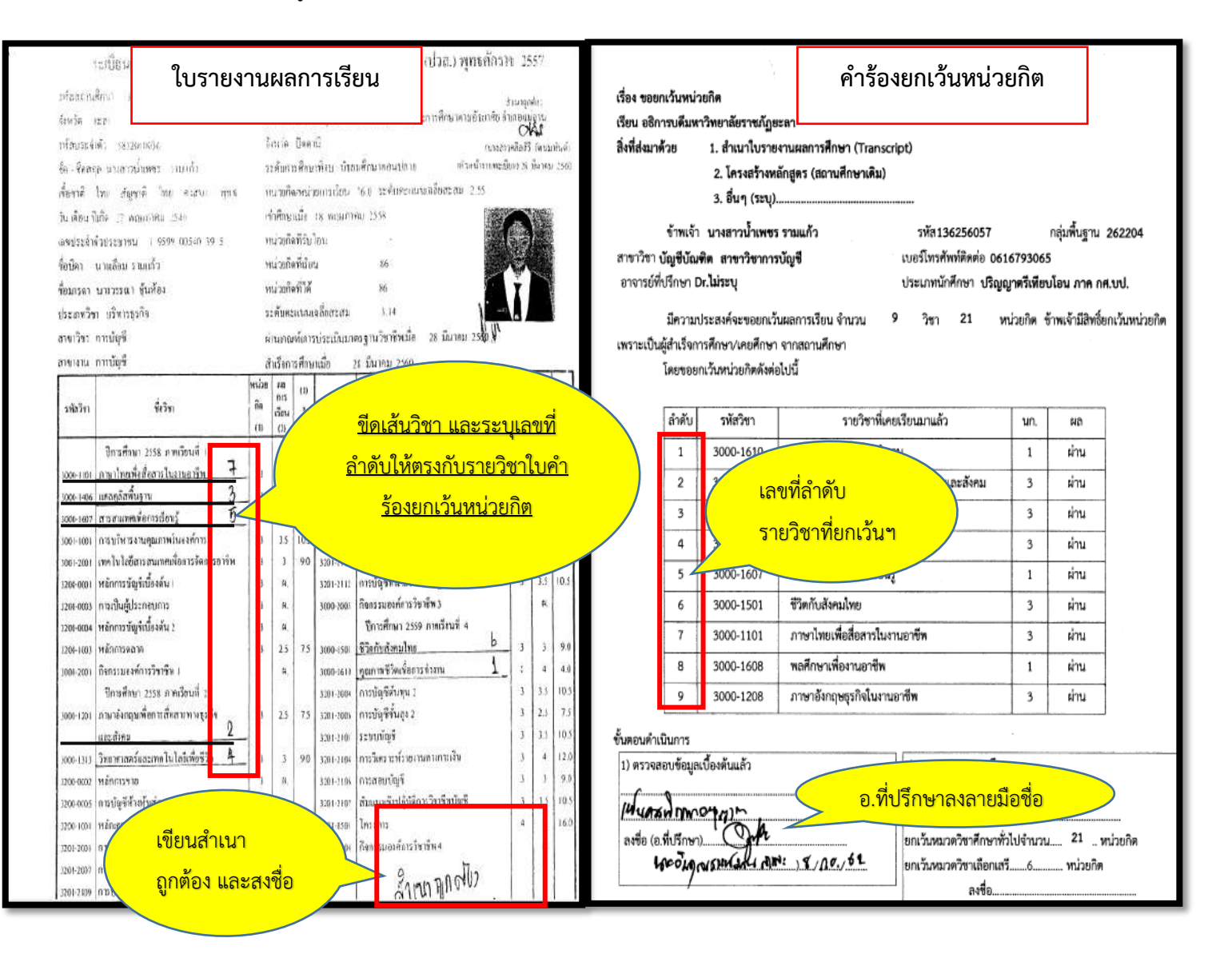

3. <u>ขีดเส้นใต้รายวิชา</u>ที่ยกเว้นในโครงสร้างหลักสูตร และเขียนตัวเลขกำกับ

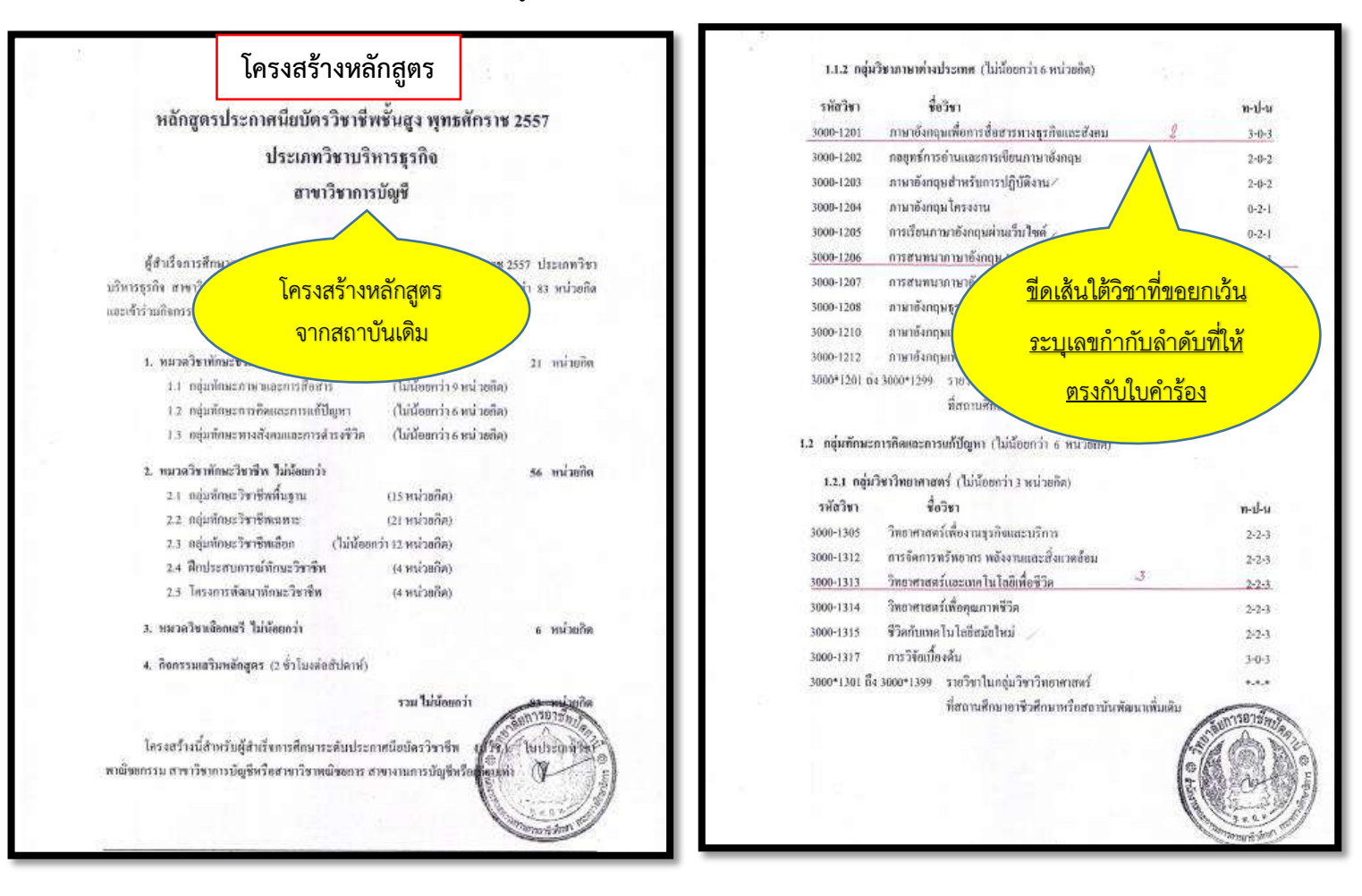

## ตรวจสอบผลการพิจารณายกเว้นหน่วยกิต และพิมพ์ใบชำระเงิน

- 1. เข้าระบบยกเว้นหน่วยกิต
- 2. ประเมินความพึงพอใจ คลิก send

|                                                     | age=home     |                       |                 | Q 🖻 🖈 🔲 🌘 🗄                                                                                                    |
|-----------------------------------------------------|--------------|-----------------------|-----------------|----------------------------------------------------------------------------------------------------|
| ะบบยกเว็นผลการเรียน                                 |              |                       |                 | เนลามันหลางหลีใจในการสายมาตาม                                                                                                    |
| entráloSută eurea                                   |              | รายละเอียดการๆ        |                 | คำร้องของท่านได้อนุปัติแล้ว<br>ขอความทรุณาประเมินความพึงหอใจในการใช้บริการ <b>ทางเรา</b><br>จะนำหลการประเมินของท่านเพื่อหัฒนางานให้ดียิ่งขึ้น |
| n Nillian                                           |              | อำนวน แกง ประ<br>ศ    | เมินความพึงพอใจ | กรุณาให้คะแบบความผิงพอใจ<br>อังกา                                                                                                    |
| andusuder -                                         |              | จำนวน นก.หมวดวิชาเสรี | ő               | 0 vc32                                                                                                    |
| ≣ สารขอลิสสองธีขณฑอร์ - 10636500                    | )1<br>สมาแล  | รอมจำนวนหน่วยทิชที่   | 27              | 🔘 essultudga<br>🔘 uii                                                                                                    |
| _] eenonsuu<br>วัตยาสาสอรมันเทิง สายาวี<br>สารสมเภล | ระาเทลโนโลยี | สายกเว้นหน่วยกิด      | 1350            | ข้อเสนอแนะ                                                                                                    |
| หน่วยกิดที่ลงกะเบียน                                | 127          | ສການະ                 | laumakanatunuka | รือสมสมมาตรีอยังที่สาวระเวียงปรุง                                                                                                    |
| หน่วยกิดที่ได้รับ                                   | 130          | สถานะการชำระเงิน      |                 | <mark>คลิก send</mark>                                                                                                    |
| เกรดเฉลี่ยสะสม                                      | 3.48         | รวมจำนวนเงินที่สำระ   |                 |                                                                                                    |

 ตรวจสอบข้อมูลยกเว้นหน่วยกิต ( จำนวนหน่วยกิตหมวดวิชาศึกษาทั่วไป /จำนวนหน่วยกิตหมวดวิชาเสรี / รวมจำนวนหน่วยกิตที่ได้รับการยกเว้น)

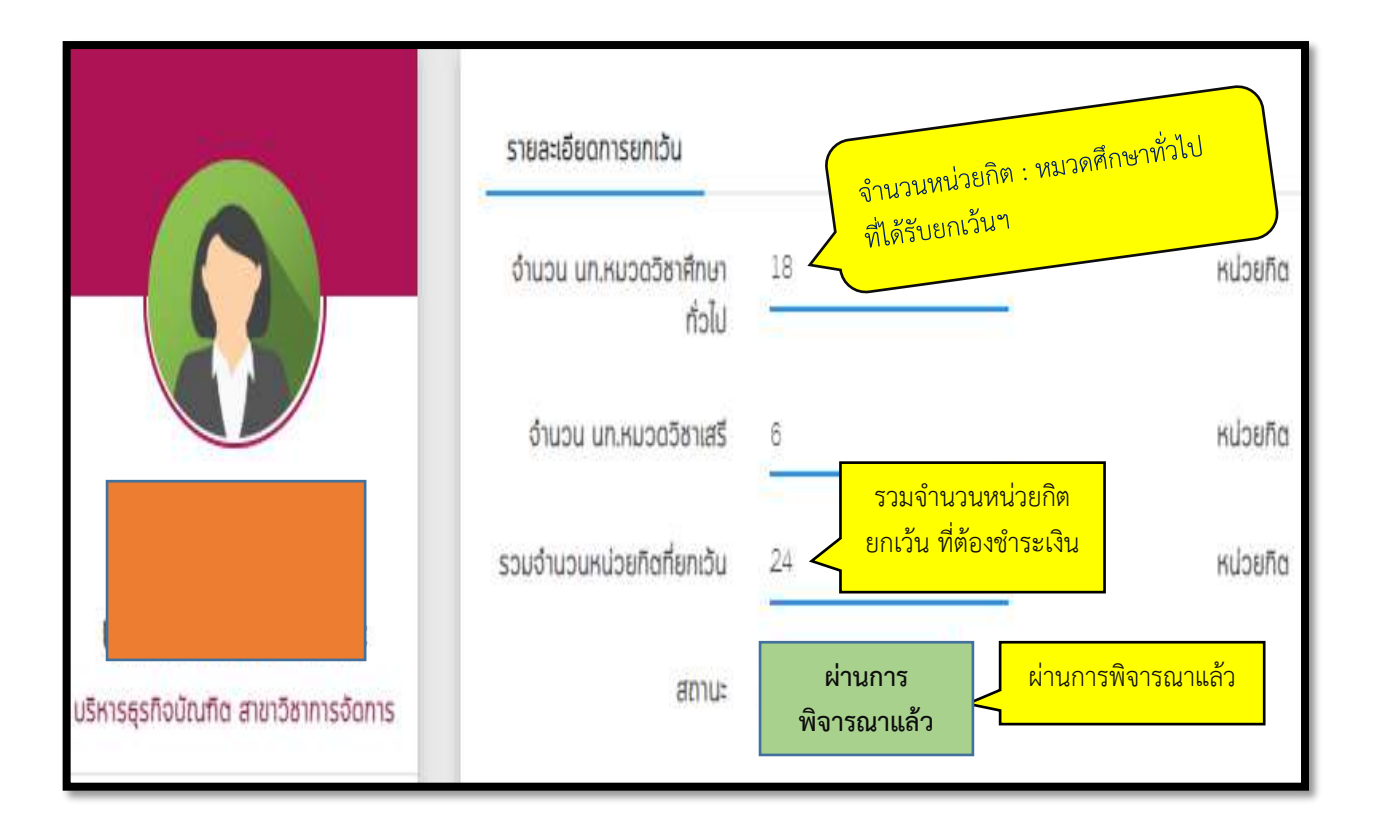

#### 4. คลิกบันทึกรายวิชา

| ระบบยกเว้นคลการเรียน                       |       |                       |                                                 |                                             |                                |   |                            |            |                    |
|--------------------------------------------|-------|-----------------------|-------------------------------------------------|---------------------------------------------|--------------------------------|---|----------------------------|------------|--------------------|
| 0                                          |       | ทลาเดินจ<br>โรงเรียน/ | มรก ระชุราจจะนาน ลายา<br>สถานศึกษาเดิมวิทยาลัยอ | เมษาการจัดการ มหาวิทยาลช.<br>เทชิวศึกษายะลา | 18-81                          |   |                            |            |                    |
| พลาวเหมือร์ เธาสะ<br>06245027              | *     | รายวิชา               | ด้งกล่าวได้ผ่านการพิจารณา                       | จากเรรมการแล้ว 📑 เห็งค.                     | พี่นถ้าระมิน                   |   |                            |            |                    |
| ร หน้าแรก                                  |       |                       |                                                 |                                             |                                |   |                            |            |                    |
| ຍາເປັນຣາແລັສາ<br>ບັນກີກຣາຍວັ <del>ນ:</del> | 1.03  |                       |                                                 |                                             |                                |   |                            | ผ่านการพิจ | ารณาแล้ว           |
| > พิชพีรายงาม                              | 1.ทเด | กับผิด                | 1119.01                                         | ชื่อวิชา                                    |                                |   | нізела                     | amu:       |                    |
| สมพิเมชาระฉิน                              |       | 1                     | 3000-1212                                       | กเซาอังกฤษพื่อกา                            | เรโบหณาและประชาลับพื้นธ์       |   | 3                          | Büşe       | ผ่านการพิจารณาแล้ว |
| ສຳหรับผู้สำเร็จปริญญาตรี                   | *     | 2                     | 3000-1601                                       | การพัฒนาทักษะชีวิ                           | iตเพื่อสุขภาพขอะอื่อคม         |   | Si va                      | Büye       | ผ่านการพิจารณาแล้ว |
| <ul> <li>eenons:uu</li> </ul>              |       | з                     | 3000-1501                                       | ชีวังกับคือคนไทย                            |                                |   | อนุมัติ                    | Büye <     | ผ่านการพิจารณาแล้ว |
|                                            |       | 4                     | 3000-1201                                       | กาษาอังกฤษพื่อกา                            | เรลียสารทางธุรกิจและสิงคม      |   | 3                          | Büye       | สามการพิจารณาแล้ว  |
|                                            |       | 5                     | 3000-1317                                       | การวิจัชเมืองสิน                            |                                |   | 3                          | Blue       | ผ้านการคิจารณาแล้ว |
|                                            |       | 6                     | 3000-1101                                       | กเซาไกมเพื่อล้อสา                           | รใบงามอาชิพ                    |   | 3                          | Düpe       | ฝานการพิจารณาแล้ว  |
|                                            |       | 7                     | 3200-0002                                       | หลักการขาง                                  |                                |   | ไม่อนุมัติ                 | Buyeli     | ผ่านการพิจารณาแล้ว |
|                                            |       | drubus<br>7           | າະວິນາຄັນກວັນ                                   | Ä                                           | สำนวนรายอิจาที่รอฟิตารณา<br>() | Ä | อำเวมหม่วยกิสกัยกอีม<br>21 | Ä          | )                  |
|                                            |       |                       |                                                 |                                             |                                |   |                            |            |                    |

#### 5. คลิกพิมพ์ใบชำระเงิน

| Y L |                                                                         |  |
|-----|-------------------------------------------------------------------------|--|
| *   | หน้าแรก                                                                 |  |
| 1   | ยกเว้นรายอิชา                                                           |  |
|     | มันที่กรายออา<br>สมพัรายอาน<br>พิมพ์ใบขำระเงิน<br>สำหรับผู้สำเร็จบริญาณ |  |

# การยืนยันข้อมูลการสำเร็จการศึกษา

- 1. คลิกเลือกจบการศึกษา ไม่เกิน 10 ปี/ หรือ เกิน 10 ปี
- 2. คลิกยืนยันข้อมูลว่าเป็นความจริงทุกประการ
- 3. คลิก SUMIT
- 4. คลิกพิมพ์ใบชำระเงิน

| จัดกรร                | ะมนยกเว็นผลการเรียน                                              | January Reve Branches an           |                              |                       |                             |         |                    |
|-----------------------|------------------------------------------------------------------|------------------------------------|------------------------------|-----------------------|-----------------------------|---------|--------------------|
| หลกสูตร<br>โรงเรียน   | ะบรหารสุรกจมขนทิด สาขาวชาการะ<br>/สถานศึกษาเดิมวิทยาลัยอาชีวศึกษ | ออการ มหาวิทยาลยราชภฎยะสา<br>กยะสา |                              |                       | -                           |         |                    |
| ຢ້າພລ້າຍ<br>ເອ ໄມ່ເກັ | เอเรียรองว่า ช้าพช้าได้สำเร็จการคื<br>u 10 ปีงกิม 10 ปี          | ່າກພາມແລ້ວ                         | คลิกเลือกไม่เกิน10           | <u>ปี/ เกิน 10 ปี</u> |                             |         |                    |
| <b>√</b> 8100         | อ้าชั่นชั่น ขอมูลดังกล่าวเป็นความจ                               | าริงทุกประการ                      | คลิกยืนยันข้อมูล             |                       |                             |         |                    |
| SUBN                  | ศ 🦰 คลิ                                                          | ัก SUBMIT                          |                              | •                     |                             |         |                    |
| ผ่านการ               | พื่อเรณาจากกรรมการเมียวันที่ 24                                  | 1-08-2019                          | _                            |                       |                             |         |                    |
| #                     | รหัสวีชา                                                         | ຮື່ອວິຫາ                           |                              |                       | NISERA                      | amu:    |                    |
| 1                     | 3000-1212                                                        | ภาษาอังกฤษม์ไอการ                  | มษณาและประชาสิบคิมอิ         |                       | 3                           | ទប្សវិង | ฝานการพิจารณาแล้ว  |
| 2                     | 3000-1601                                                        | การพัฒนากักษะชีวิต                 | พื่อสุมภาพและสิ่งคม          |                       | 3                           | adhe    | ฝานการพิจารณาแล้ว  |
| 3                     | 3000-1.501                                                       | ชีวิตกันสีงคมไทย                   |                              |                       | 3                           | BUDG    | ฝานการพิจารณาแล้ว  |
| 4                     | 3000-1201                                                        | ภาษาอังกฤษเพียการ                  | สืบสารทางสูงที่อนสะสังคม     |                       | 3                           | BUye    | ผ่านการพิจารณาแล้ว |
| 5                     | 3000-1317                                                        | การวิจียเปื้องดิน                  |                              |                       | 3                           | ទីជាទ   | ผ่านการพิการณาแล้ว |
| 6                     | 3000-1101                                                        | ภาษาไทยเพื่อลือสารไ                | มงานอาชีพ                    |                       | з                           | Büye    | ฝานการพิจารณาแล้ว  |
| 7                     | 3200-0002                                                        | หลักการขาย                         |                              |                       | 3                           | Dithen  | ฝานการพิจารณาแล้ว  |
| งามอง<br>7            | นรายอิชาทิชกเว็บ                                                 | Ħ                                  | อำนวบราชวิชากีรอศีลารณา<br>O | X                     | อำนวนหน่วยกิดก็ยกเว็บ<br>21 | Ĭ       |                    |
|                       |                                                                  |                                    |                              |                       |                             |         |                    |
|                       | 🗗 พิมพ์ใบช่าร                                                    | ะเงิน คลิ                          | กพิมพ์ใบชำระเงิน             |                       |                             |         |                    |

## การชำระเงินค่าธรรมเนียมยกเว้นหน่วยกิต ผ่าน NET Bank (สแกน QR Coed)

ให้ตรวจสอบจำนวนหน่วยกิตที่ได้รับการอนุมัติ และยอดเงินค่าธรรมเนียมที่ต้องชำระ (หน่วยกิตละ 50 บาท)

- 1. เลือกเมนูสแกนที่ app โทรศัพท์
- 2. สแกน QR Code ใบเสร็จชำระเงินค่าธรรมเนียมที่พิมพ์จากระบบ
- 3. ทำตามขั้นตอนการชำระเงิน

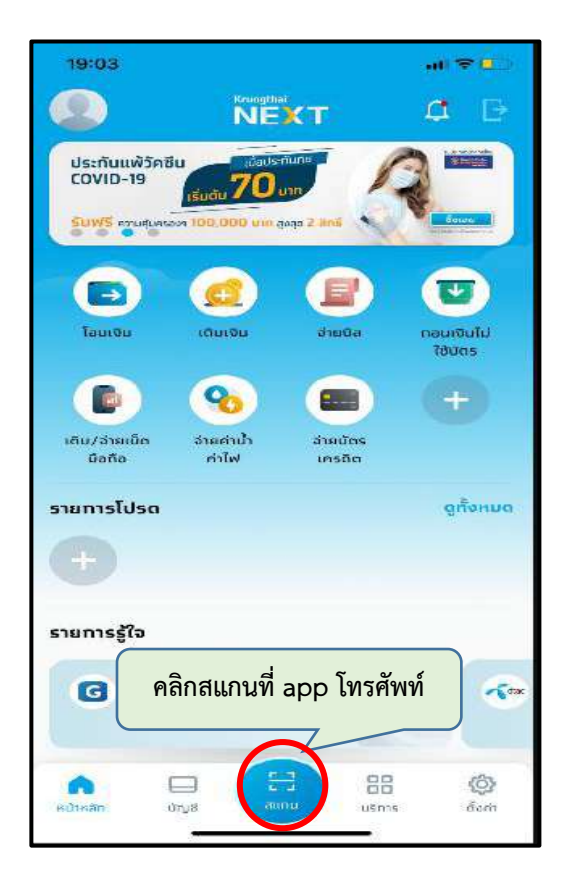

|                                | ใบแจ้งชำระเงิ                                                                                                    | น                                                                          |                                                                                                    | กระกับไว้เป็นหรัดสูงมากรัวสะใน<br>หาลือ 31/00/2564 เทพา 3154731                                                                                                    |
|--------------------------------|----------------------------------------------------------------------------------------------------|----------------------------------------------------------------------------|----------------------------------------------------------------------------------------------------|----------------------------------------------------------------------------------------------------|
| Canada<br>Se - Age<br>Se - Age | Annu Angeleine Conservity     Annu Angeleine Conservity     Annu Angeleine Conservity     Annu Angeleine Angeleine Angeleine     Angeleine Angeleine     Angeleine Angeleine     Angeleine Angeleine     Angeleine Angeleine     Angeleine Angeleine     Angeleine Angeleine                                                                                                    |                                                                            | 83%000.00                                                                                                    | รางการสีงเหาสี เปรรม<br>หรือนักล้ายง 182407080<br>ามบุระทางอย่างสวัสนที่                                                                                                    |
|                                | stativis                                                                                                    | หนวยใจ                                                                     | Wi                                                                                                    | จำนวนเงิน                                                                                                    |
| No                             | Description                                                                                                    | Credito                                                                    | Section                                                                                                    | Amount (Baht)                                                                                                    |
| *                              | การการและ เหตุ เหตุ เหตุ                                                                                                    |                                                                            |                                                                                                    | 336.02                                                                                                    |
|                                | *** จำระเว้ามาระใบริษัทิ 2 มี มี s - cs ค.ค. 2565 หายัง ***<br>ครุณกร้าวเว้าหายสายบารที่ระบุ มีจะเว้าหะอิรารกันมีการกำระกิจ<br>กรุณกร้างพักฐาวมีโลเป็นหลักฐางกำระกิจ                                                                                                    |                                                                            | สำหรับเจ้าหา<br>ผู้รับเริ่ม                                                                                                    | วทศักรพรรณ์ รณ์เทศีกรรรม<br>การที่                                                                                                    |
| ریاد<br>(                      | งร่างสมันขึ้นข้อมูลจากมารถรรมขณะการร่างสมาย และมากระบบ<br>สำนัดนการร่างสามมินสาวันขตัดประเทศเริ่มเหลาเรียนสามันสามได้รับไหน<br>เริ่มการเราะ<br>มหาศึกษาสี่อากปฏะและ                                                                                                    | e.                                                                         | สแกน                                                                                                    | QR Coed                                                                                                    |
|                                | etristika lävoitauda orunnarisetsusen retrissinsatoo Huu-Viraja<br>etalen , motessikuus kuurieteksikuusan ya kuurieteksikuusa<br>(Romania<br>)<br>)<br>)<br>)<br>)<br>)<br>)<br>)<br>)<br>)<br>)<br>)<br>)<br>)<br>)<br>)<br>)<br>)<br>)                                                                                                    | ์<br>ชำ                                                                    | สแกน<br>ระเงิน                                                                                                    | QR Coed<br>ค่าธรรมเนีย                                                                                                    |
|                                | eferte Tud Bourdeauré o reneration service antéries nance ou Huber/Freide<br>et de la monte service de la monte de la monte de l | de ra                                                                      | สแกน<br>ระเงิน                                                                                                    | QR Coed<br>ค่าธรรมเนีย<br>หารเกิ<br>เหรา: เสมเราวรด<br>กะเดิมสุดอาจสะเม                                                                                                    |
|                                | christika izvorzecia oranizaristo socialne motorizaniza o na kaza // wiek<br>chileru - motorizacikaza izvorietu i kraza na kaza i kaza - kaza -  | ह<br>श्री<br>श्रम्बा<br>आवस्त्र                                            | สแกน<br>ระเงิน<br>ระเงิน                                                                                                    | QR Coed                                                                                                    |
|                                | <ul> <li>         Article Reserves and an and article and article and</li></ul>  | 6<br>                                                                      | สแกน<br>ระเงิน<br>ระเงิน<br>สาระ พว<br>สาระ พว                                                                                 | QR Coed<br>ค่าธรรมเนีย<br>ระระค์<br>ระบะสมาร์<br>ระบะสมาร์<br>เหตุยาย<br>เหตุยาย<br>เหตุยาย<br>เหตุยาย<br>เหตุยาย<br>เหตุยาย<br>เหตุยาย<br>เหตุยาย<br>เหตุยาย<br>เหตุยาย<br>เหตุยาย<br>เป็น<br>เป็น<br>เป็น<br>เป็น<br>เป็น<br>เป็น<br>เป็น<br>เป็น                                                                                                    |
| Like                           | לא שליעה שליעה<br>שליעה שליעה שליעה שליעה שליעה שליעה שליעה שליעה שליעה שליעה שליעה שליעה שליעה שליעה שליעה שליעה שליעה שליעה שליעה שליעה שליעה שליעה שליעה שליעה שליעה שליעה שליעה שליעה שליעה ש<br>שליעה שליעה שליעה שליעה שליעה שליעה שליעה שליעה שליעה שליעה שליעה שליעה שליעה שליעה שליעה שליעה שליעה שליעה שליעה שליעה שליעה<br>שליעה שליעה שליעה שליעה שליעה שליעה שליעה שליעה שליעה שליעה שליעה שליעה שליעה שליעה שליעה שליעה שליעה שליעה שליעה שליעה שליעה שליעה שליעה שליעה שליעה שליעה שליעה שליעה שליעה שליעה שליעה שליעה שליעה שליעה שליעה שליעה שליעה שליעה שליעה שליעה שליעה שליעה שליעה שליעה שליעה שליעה שליעה שליעה שליעה שליעה<br>שליעה שליעה שליעה שליעה שליעה שליעה שליעה שליעה שליעה שליעה שליעה שליעה שליעה שליעה שליעה שליעה שליעה שליעה שליע                                                                                                    | รัฐ<br>ชีวาร<br>เราะสมสิ<br>เกษร์เราะ<br>เราะสมสิ<br>เกษร์เราะ<br>สายชาวเม | สแกน<br>ระเงิน<br>ระเงิน<br>เคราะ คอ<br>ค<br>ค<br>ค<br>ค<br>ค<br>ค<br>ค<br>ค<br>ค<br>ค<br>ค<br>ค<br>ค<br>ค<br>ค<br>ค<br>ค<br>ค | QR Coed<br>Prostant<br>Prostantantantantantantantantantantantantant                                                                                                    |
| 130                            | ອ້າງແມ່ນ ເປັນ ແລະ ເປັນ ແລະ ເ                                                                                                    | รับ<br>2010<br>100<br>100<br>100<br>100<br>100<br>100<br>100<br>100<br>10  | สแกน<br>ระเงิน<br>ระเงิน<br>อ้าระ<br>ค. coot dath<br>การเขาสื่องคว                                                             | QR Coed<br>Antossulture<br>Protein<br>Protein |

### ตรวจสอบสถานะข้อมูลการชำระเงินค่ายกเว้นหน่วยกิต

| ระบบยกเว็นผลการเรียน                               |                                      |                                  | จำนวนหน่วยกิตหมวดศึกษา                   |                   |
|----------------------------------------------------|--------------------------------------|----------------------------------|------------------------------------------|-------------------|
| 8                                                  | -                                    | รายละเอียดการยกเว้น              | ทั่วไปที่ได้รับยกเว้น                    |                   |
| นกอสกอร์กรริงธรา รุมกอง<br>186445023 🗸             |                                      | จำนวน นก.หมวดวิชา<br>ศึกษาทั่วไป | 19                                       | หน่วยกิด          |
| 🛱 ຍກເວັມຣາຍວິສາ 🔶                                  |                                      | จำนวน นก.หมวดวิชาเสรี            | 6                                        | หน่วยกิด          |
| III สำหรับผู้สำนังปริญญาตร์ -<br>-<br>- ออกจากระบบ | ปรีหารธุรกิจบัณฑิช สาขาวีชาการจัดการ | รวมจำนวนหน่วยกิตที่<br>ยกเว้น    | 25<br>                                   | <u>ระ</u>         |
|                                                    | หน่วยกิดที่ลงกะเบียน 84              | ค่ายกเว้นหน่วยกิต                | 1250                                     | นการพิจารณา       |
|                                                    | เกรอเฉลียละสม 3.22                   | สถานะ                            | ผ่านการพิจารณาแล้ว                       |                   |
|                                                    |                                      | สถา <mark>นะการ</mark> ชำระเงิน  | นักศึกษาได้สำระเวนแล้ว เมื่อวันที่ 29/09 | ชำระเงินวันที่    |
|                                                    |                                      | รวมจำนวนเงินที่ชำระ              | 1250                                     | <u>ระแล้ว</u> บาท |

# สิ้นสุดระยะเวลาการยกเว้นหน่วยกิต

นักศึกษาดำเนินการยกเว้นหน่วยกิตตามกำหนดการของปฏิทินวิชาการเทียบโอนผลการเรียน และยกเว้นหน่วยกิต เท่านั้น หากเลยระยะเวลาที่กำหนดจะไม่สามารถเข้าระบบยกเว้นหน่วยกิตได้

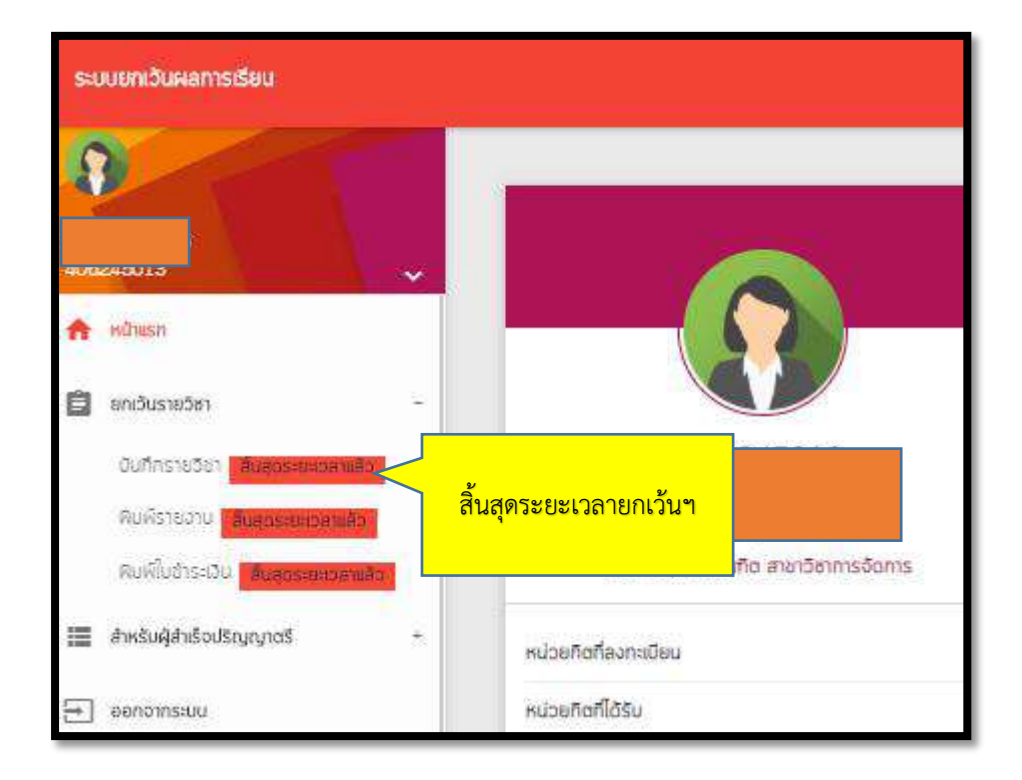

## ตรวจสอบรายวิชาที่เรียนเพิ่มเติม

#### กรณียกเว้นหน่วยกิตได้ไม่ครบ 30 หน่วยกิต

- 1. คลิกเลือกระดับจำนวนหน่วยกิตที่นักศึกษาได้รับการยกเว้น
- 2. ตรวจสอบรายวิชาที่ต้องลงทะเบียนเรียนตามแผนการเรียนที่มหาวิทยาลัยจัดให้แต่ละภาคเรียน

#### กรณีจบการศึกษามาเกิน 10 ปี

นักศึกษาต้องเรียนเพิ่มเติมรายวิชาหมวดศึกษาทั่วไปโดยไม่นับหน่วยกิตจำนวน 2 รายวิชา รวม 6 หน่วยกิต

- 1. คลิกเลือกระดับจำนวนหน่วยกิตที่นักศึกษาได้รับการยกเว้น
- 2. คลิกเลือกเมนูกรณีจบการศึกษามาเกิน 10 ปี
- 3. ตรวจสอบรายวิชาที่ต้องลงทะเบียนเรียนตามแผนการเรียนที่มหาวิทยาลัยจัดให้แต่ละภาคเรียน

| รายวิชาที่ต้องเรียนเพิ่มเติม                                                                                                    |                                                                                                   |
|----------------------------------------------------------------------------------------------------|---------------------------------------------------------------------------------------------------|
| <ul> <li>อกเว้นได้ 18 - 20 หน่วยกิด อกเว้นได้ 21 - 23 หน่วยกิด อกเว้นได้ 24 - 26 หน่วยกิด อกเว้นได้ 27 - 29</li> <li>หมายเหตุ เรียนตามสาย คลิกเลือกเมนูตามจำนวนหน่วยกิตที่ได้รับยกเว้นๆ</li> <li>1. วิชา 5100105 ภาษาอังกฤษหรรษา</li> <li>1.1 ภาคปกติเรียนกาศเรียนที่ 2 ของปีแรก</li> <li>1.2 ภาค กค.บป.เรียนภาคเรียนที่ 1 ของปีแรก</li> <li>2. วิชา 5100129 วิชาพหรัดมนธรรมกับสันตภาพ เรียนในภาคเรียนที่ 1 ของชั้นปีที่ 2 ทั้งภาคปกติและกาค กค.บป.)</li> <li>3. วิชาอังสิทษณ์คณะ (เรียนในภาคเรียนที่ 1 ของชั้นปีที่ 2 ทั้งภาคปกติและกาค กค.บป.)</li> <li>3.1 คณะบุษยศาสตรและสังคมศาสตร์ เรียนวิชา 5100133 วิทีโทย วิทีกิน</li> <li>3.2 คณะวิทยาศาสตร์แคโนโลยันสะการเทษตร วิชา 5100135 วิทยาศาสตร์เพื่อท้องถิ่น</li> <li>4. วิชา 5100116 อยู่ดี กินดี มีสุข (เรียนในภาคเรียนที่ 2 ของชั้นปีที่ 2 ทั้งภาคปกติและกาค กค.บป.)</li> </ul> | คม่วยกิด กรณีจบเกิม 10 ป<br><mark>คลิกจบเกิน 10 : ปี</mark><br>รายวิชาที่ต้องเรียน<br>เพิ่ม 6 นก. |